## バリュードメイン

)場合のサイト公開までの流れです。 食する場合がありますが、その際にはお知らせいたします。 囚

ーや画像は、本マニュアルとは異なる場合がございます。 のご不明点などは、ドメイン会社様へお問い合わせください

合は...】

が可能です。

<u>、</u>書の「DNS代行設定」をご確認のうえ、お申し込みください。

ードが必要になります。

€ご自身で取得をお願いいたします。

ンへのログイン〜操作画面への遷移

//www.value-domain.com) にアクセスし、ログインします(①,②,③)。

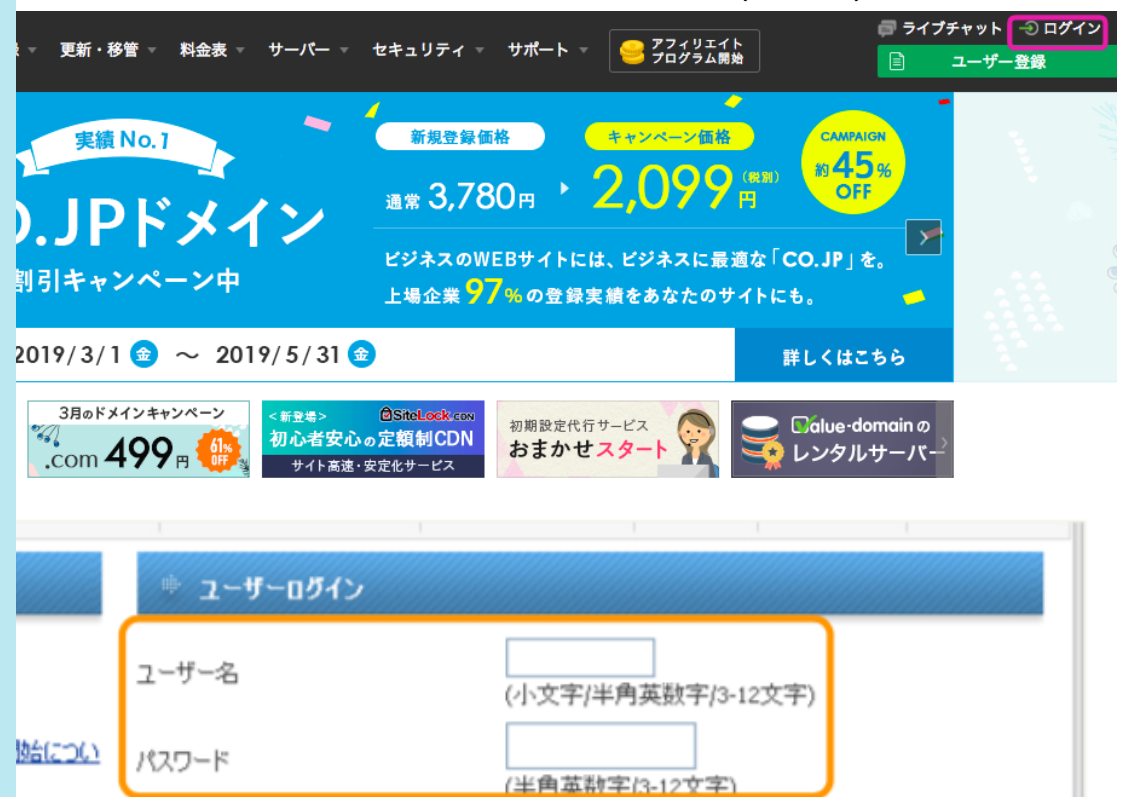

TOPのメニュー「ドメイン操作」の、[DNSレコード/URL転送の変更(④)] をクリックし す。

6です。

ログイン

③「ログイン」をクリック

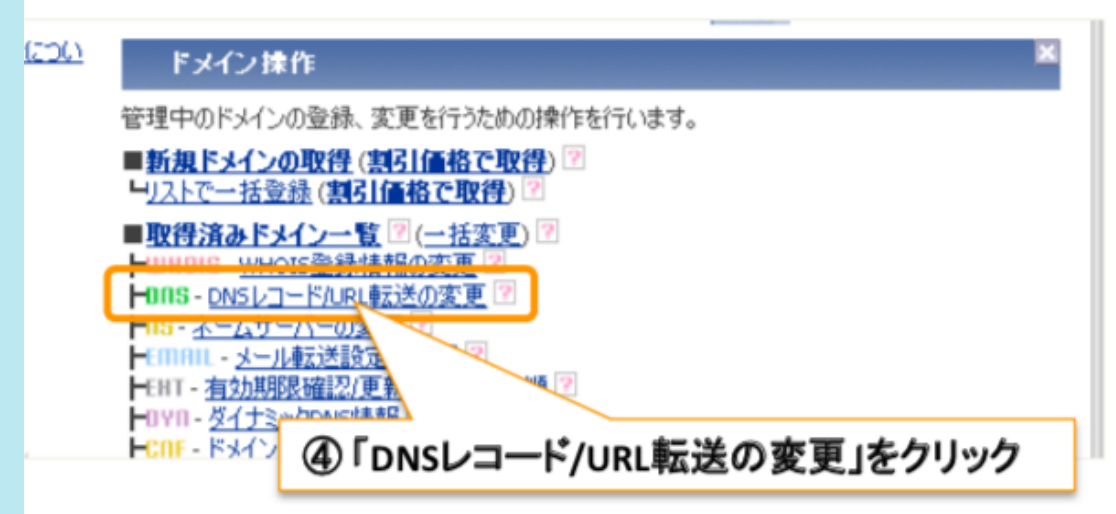

)変更、DNSの変更

パスワード」を入力

ドメインが複数ある場合、今回のサイトに適用したいドメインを選択して(①)、[変更(②)]

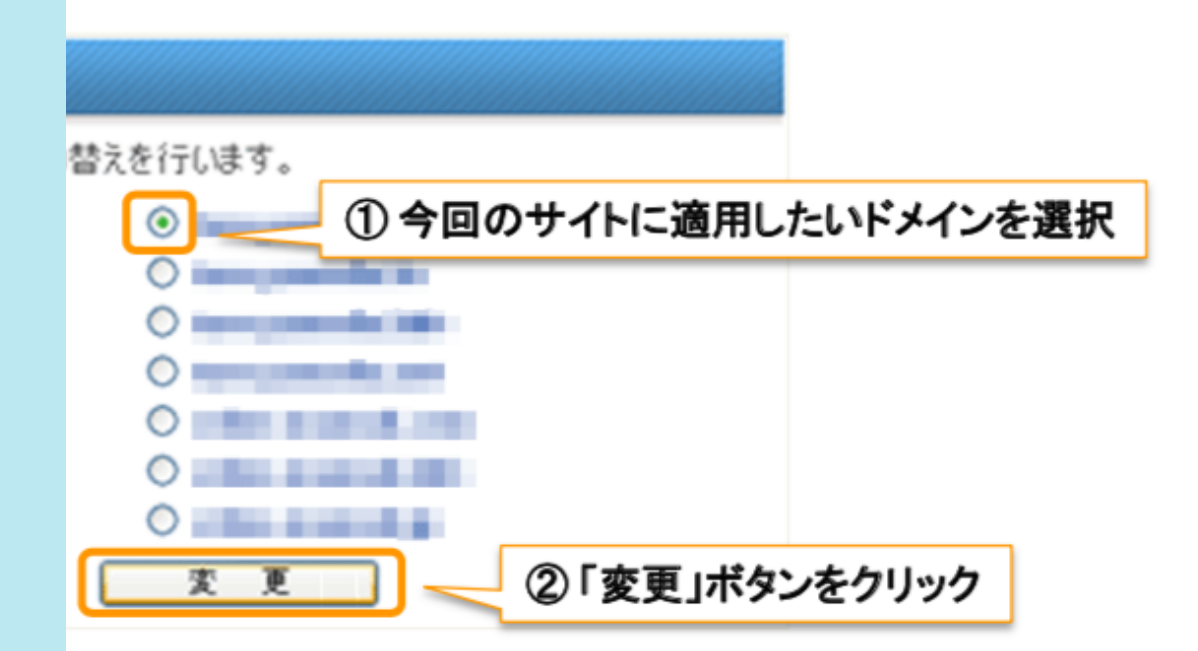

報を入力して(③)、[保存(④)]をクリックしてください。

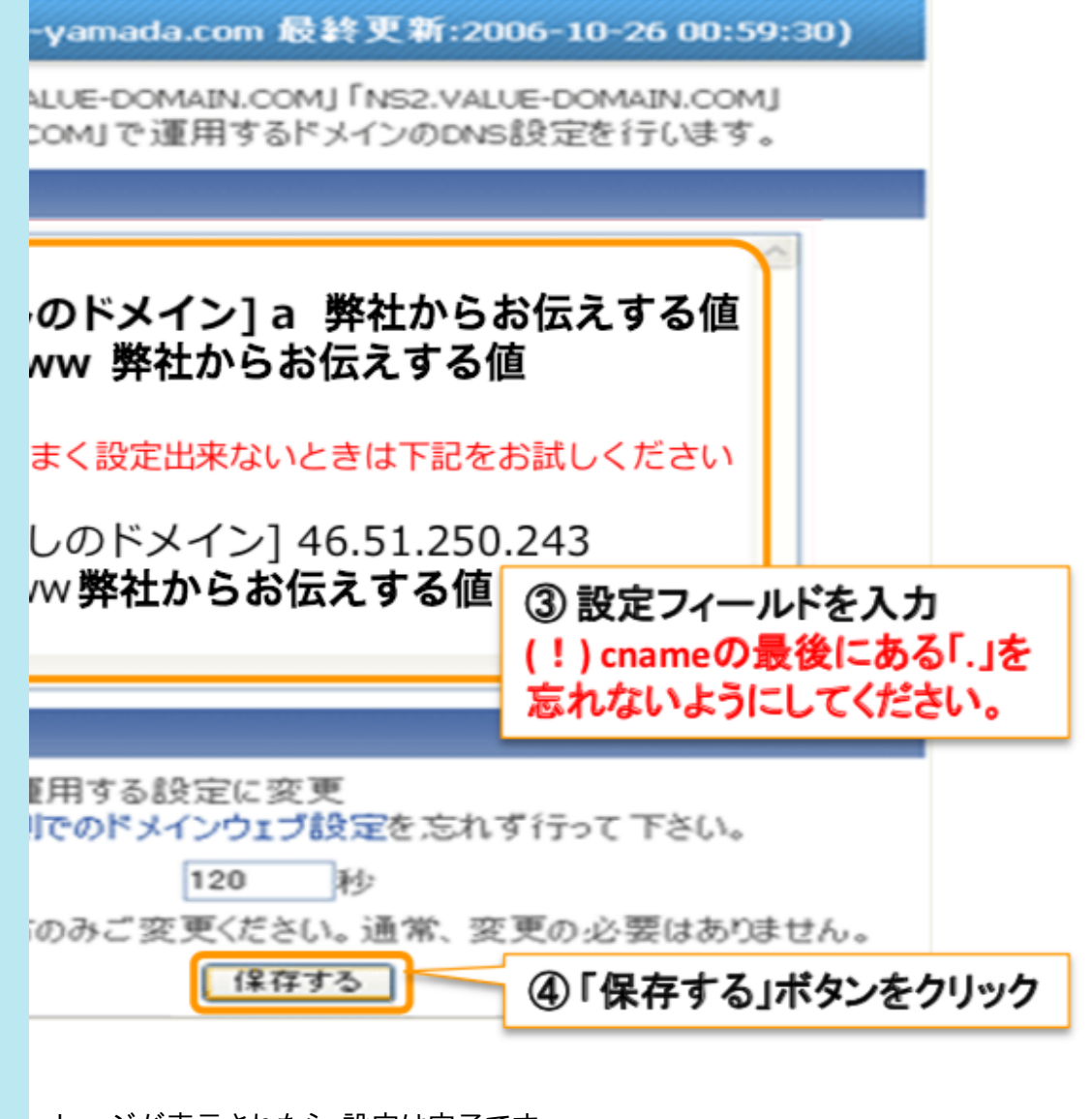

ッセージが表示されたら、設定は完了です。

透しているか確認する

※「IPひろば」は、サイバーエリアリサーチ株式会社様が提供されている外部サイトで

ı/index.php C検索する Jame」が、"AMAZON-EC2-8(※)" かを確認します。

く「netname:AMAZON-NRT」でも問題ありません。

検索しました。

۰.

このwhois情報は、2019年02月14日 19:02:55(22日前)に取得しました。 最新のwhois情報を取得する [PE Database query service. in RPSL format. se is subject to Terms and Conditions. ripe.net/db/support/db-terms-conditions.pdf it has been filtered. e output for a database update, use the "-B" flag. ated to '46.51.224.0 - 46.51.255.255' or '46.51.224.0 - 46.51.255.255' is 'email-abuse@amazon.com' 5.51.224.0 - 46.51.255.255 1AZON-NRT nazon Web Services, Elastic Compute Cloud, EC2 he activity you have detected originates from a dynamic hosting env test response, please submit abuse reports at http://aws-portal.ama nl-forms-controller/contactus/AWSAbuse For more information regardi //ec2.amazonaws.com/ All reports MUST include: \* src IP \* dest IP bort \* Accurate date/timestamp and timezone of activity \* Intensit ト事務局までご連絡ください。 「能性があります。時間を置いてから再度ご確認ください。 浸透には、最大48時間程度か

ヨドメインの設定を行うと、サイトが表示されなくなる場合があります。

影合は、DNS設定が出来ていない可能性がありますので、再度DNS設定『DNS(レコー

| > |
|---|
| > |
| > |
| > |
| > |
| > |
| > |
|   |
| ` |
| / |
|   |
| > |
|   |
| > |
|   |
|   |
|   |
|   |
|   |
|   |
|   |
|   |
|   |
|   |
|   |
|   |
|   |
|   |
|   |
|   |
|   |
|   |
|   |
|   |
|   |
|   |
|   |
|   |
|   |
|   |
|   |
|   |